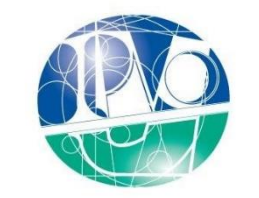

Instituto Politécnico de Viana do Castelo

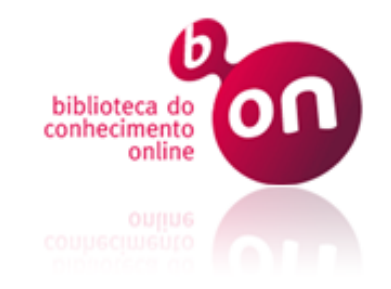

# B-On Mobilidade Autenticação Federada

Sónia Silva – Biblioteca ESE-IPVC

2020

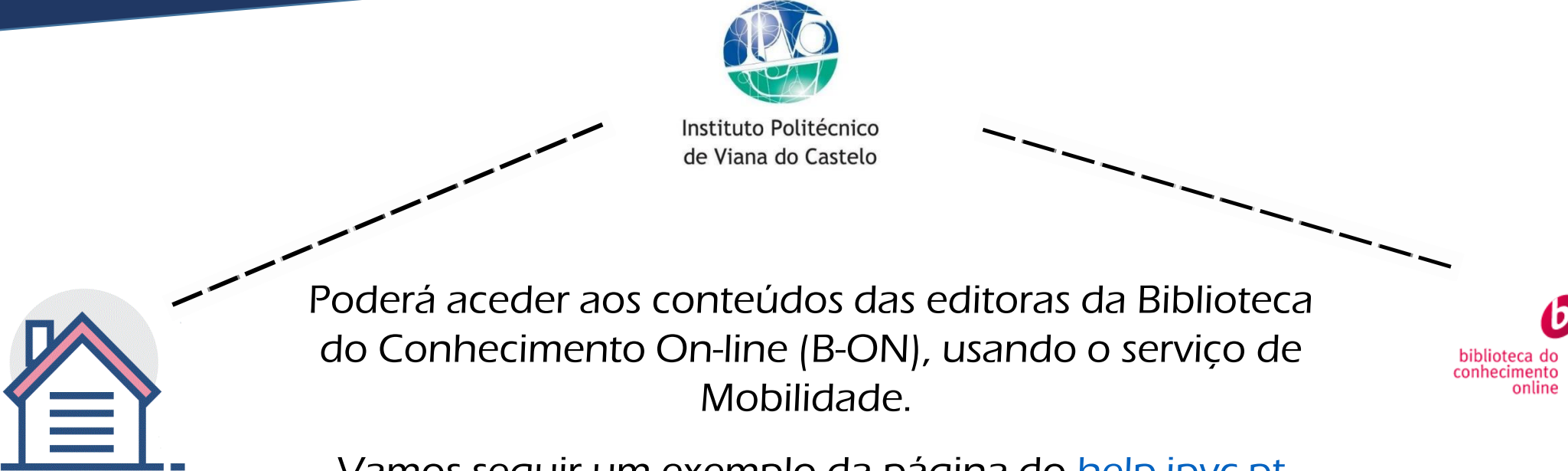

Vamos seguir um exemplo da página do help.ipvc.pt

Em help.ipvc.pt encontra mais informações.

### B-On Mobilidade - Autenticação Federada

#### 1 Na página do <u>help.ipvc.pt</u> clicar em

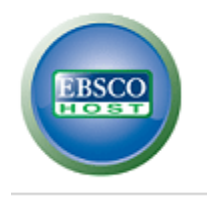

**③** Escolher Instituto Politécnico de Viana do Castelo

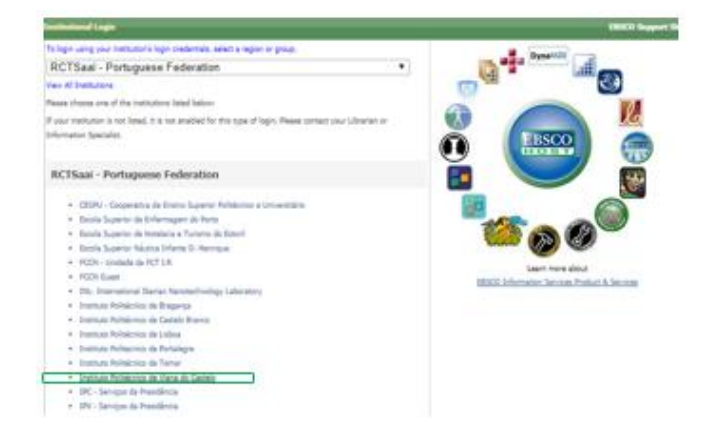

#### **(2)** Selecionar a Federação Portuguesa (RCTSAai)

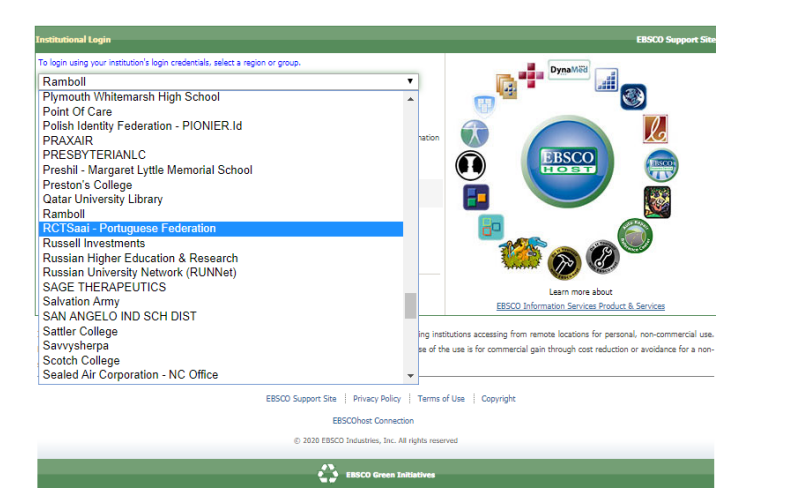

#### (4) Escrever utilizador e palavra-chave da instituição

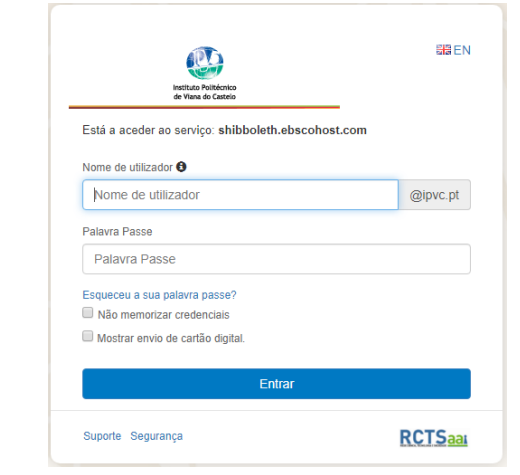

### Web of Science - Autenticação Federada

Pesquisar diretamente no site da WEB OF SCIENCE

(1) Ao aceder ao site procurar no Login Institucional **(2)** Escolher Instituto Politécnico de Viana do Castelo a Federação Portuguesa (RCTSAai) Clarivate Web of Science The world's largest publisher-neutral citation index and research intelligence platform **Institutional Sign In** Sign In Sign in with your institution's group or Email address regional affiliation Select Institution Polish Federation Password ProcterGamble RCTSaai - Portuguese Federation RUNNetAAI Identity Federatio Remember me on this compute Romanian Federation Russian Higher Education & Research (fEDUrus) Sign In SIFULAN Malaysian Access Federation You can still save a list of your Web or

🚺 PT 👻 Autenticação Federada Uma chave única para todos os serviços ndique a instituição a que pertence Instituto Politécnico de Viana do Castelo \* Instituto Politécnico de Viana do Cas Instituto Politécnico de Viseu Instituto Politécnico do Cávado e do Ave

#### (3) Escrever utilizador e palavra-chave da instituição

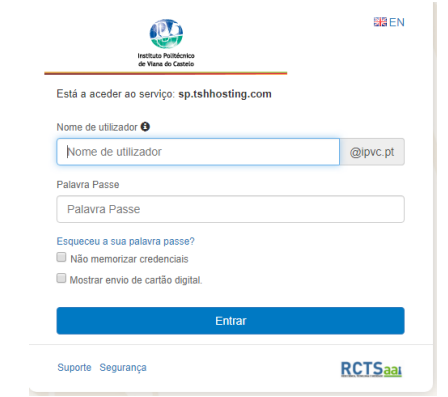

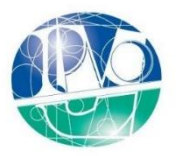

Instituto Politécnico de Viana do Castelo

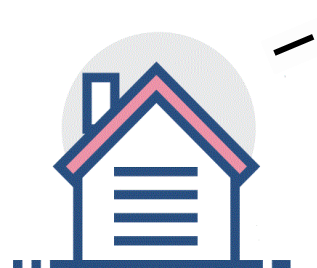

Poderá aceder aos conteúdos das editoras da Biblioteca do Conhecimento On-line (B-ON), usando o serviço de Mobilidade.

biblioteca do conhecimento online

Vamos seguir um exemplo a partir das coleções disponíveis na página da <u>b-on</u>

### B-On Mobilidade - Autenticação Federada

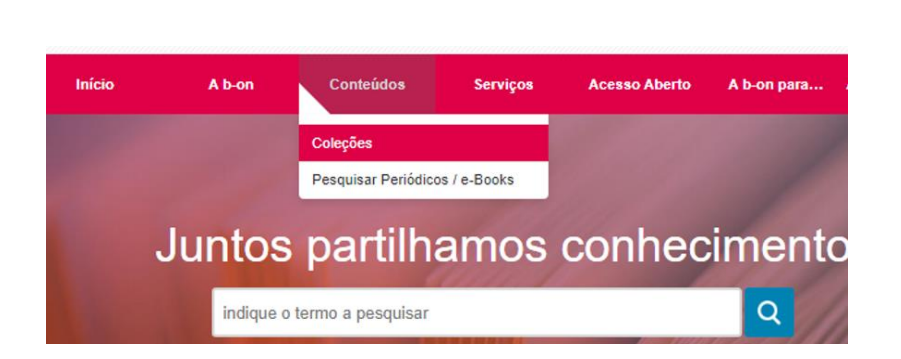

**1** Na página da <u>b-on</u> clicar em

#### **3** Clicar em procurar

| Academic Search Complete       | ^ |
|--------------------------------|---|
| Títulos:                       |   |
| 17.845 total de títulos        |   |
| 8.748 periódicos texto integra |   |
| 359 ebooks                     |   |
| Tipologias:                    |   |
| Base de texto integral         |   |
|                                |   |
| Sownload Q procurar            |   |

#### (2) Clicar em Academic Search Complete

#### **CONTEÚDOS OBRIGATÓRIOS**

#### TABELA 1 – INSTITUIÇÕES DE INVESTIGAÇÃO CIENTÍFICA E TECNOLÓGICA E DO ENSINO SUPERIOR

Academic Search Complete

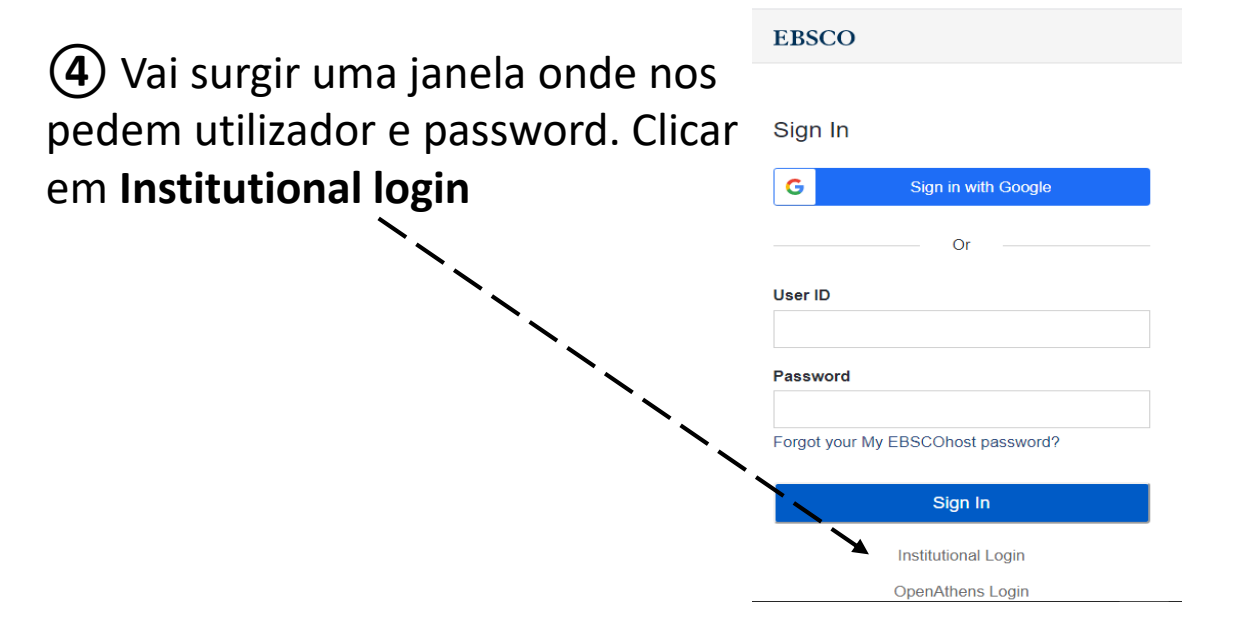

### B-On Mobilidade - Autenticação Federada

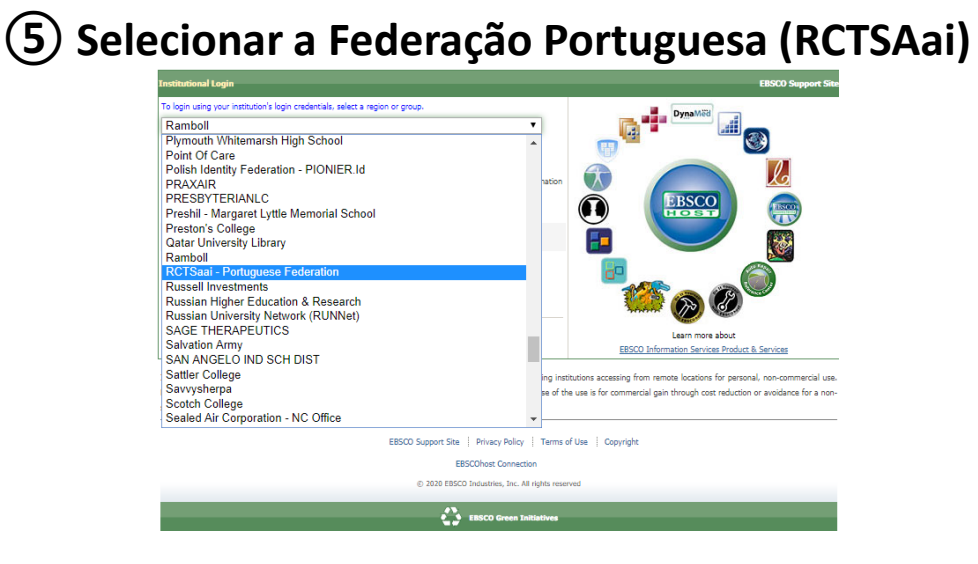

**7** Escrever utilizador e palavra-chave da instituição

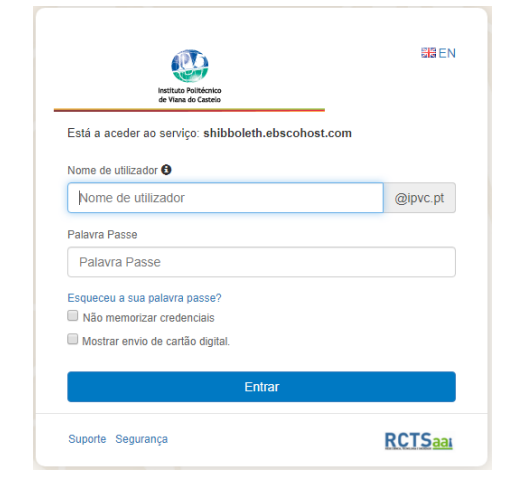

**(6)**Escolher Instituto Politécnico de Viana do Castelo

#### **(8)** BOAS PESQUISAS

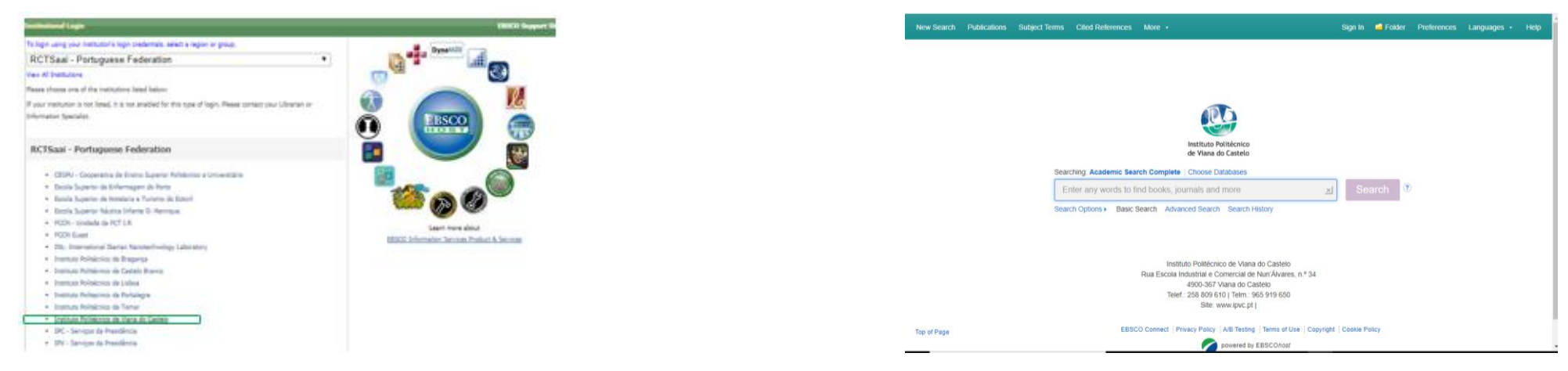

## Boas pesquisas

Oualquer dúvida: <u>sonia.silva@ese.ipvc.pt</u>